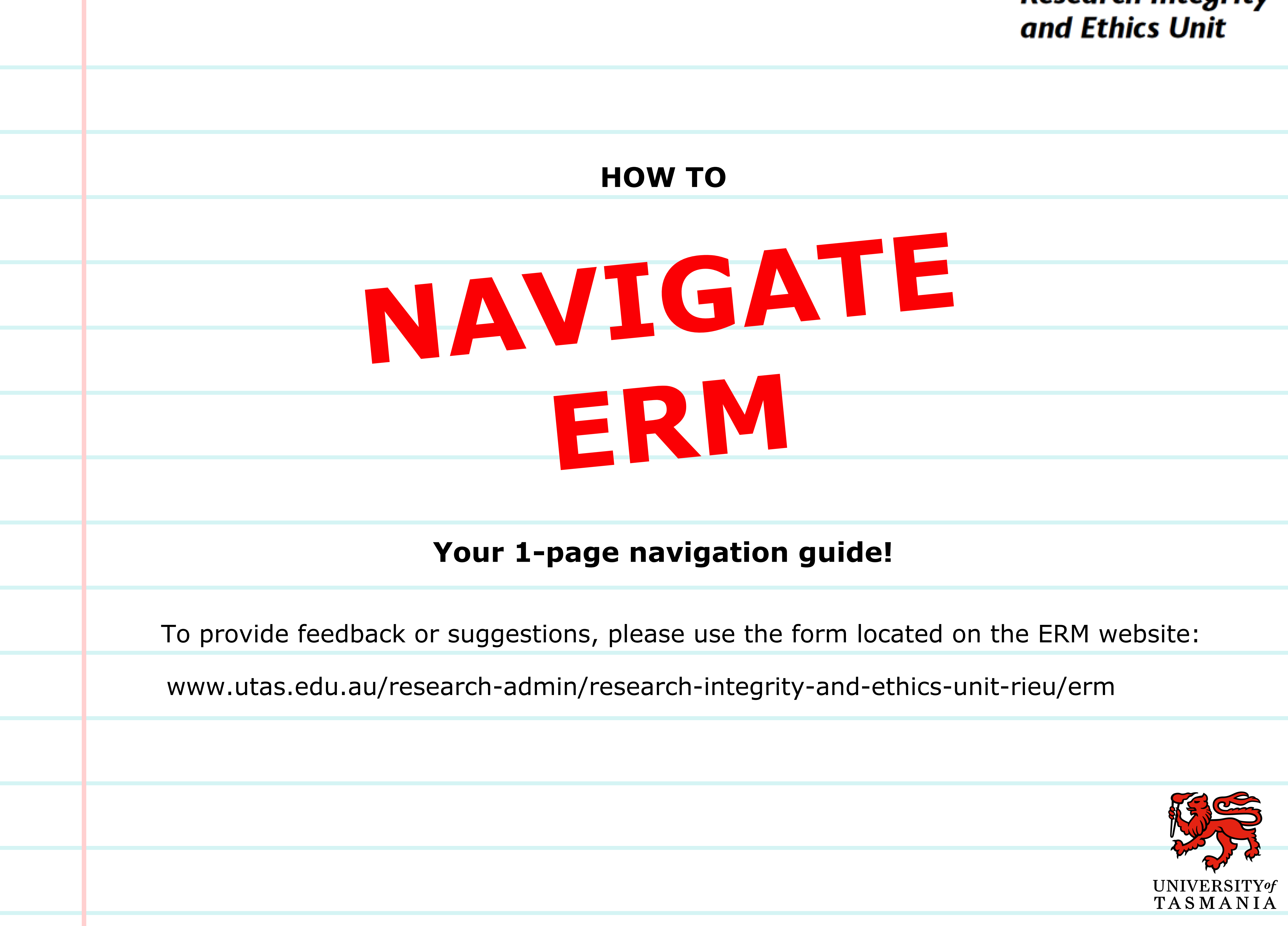

# **Research Integrity**

# Step 1

Ethics Review Manager (ERM) is used at the University of Tasmania for all Human and Animal research ethics applications.

### Step 2

After logging in, create a new application by clicking "Create Project" on the left-hand side

#### Step 3

Enter your "Project Title", select the relevant form under "Main Form", click "Create"

Project Title:\*

| Main Form     |   |        |       |
|---------------|---|--------|-------|
| Please Select | • |        |       |
|               |   |        |       |
|               |   | Create | Close |

### Step 4

Click on the first available (blue) panel in the "Navigation" section to get started on your application

Section

Section I

Questions Introduction

### Step 5

There is guidance / instructions within each form, to view click the information icon [

#### Step 6

There is help and additional information under the "Help" tab in the FAQ list

#### Communication

Acknowledgements and notifications will come from donotreply@infonetica.net

# **Research Integrity** and Ethics Unit

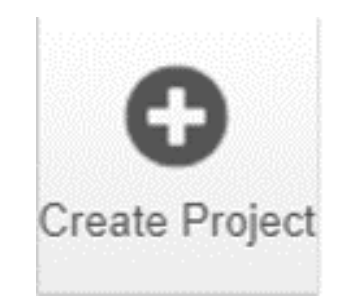

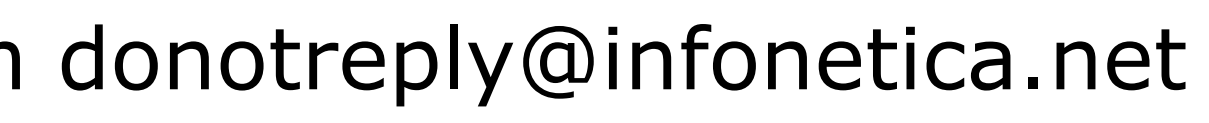

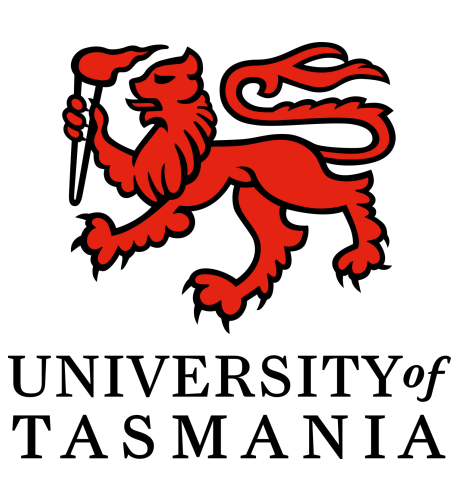

Help -